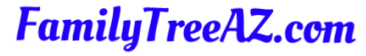

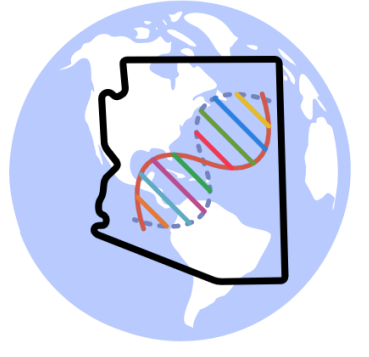

## DNA Relational Diagrams

Ken Waters

Nov 12, 2022

Mesa Red Mountain Library

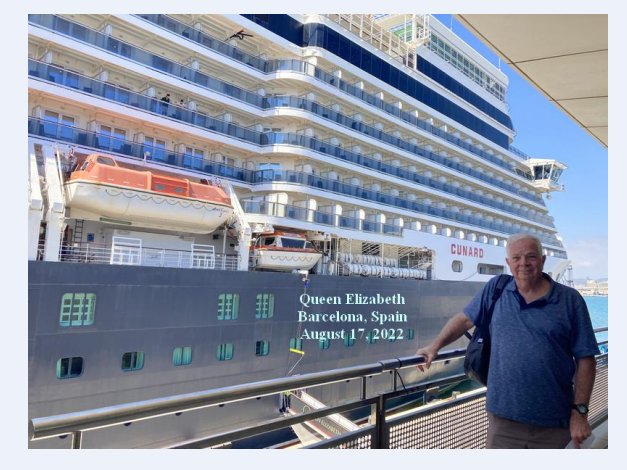

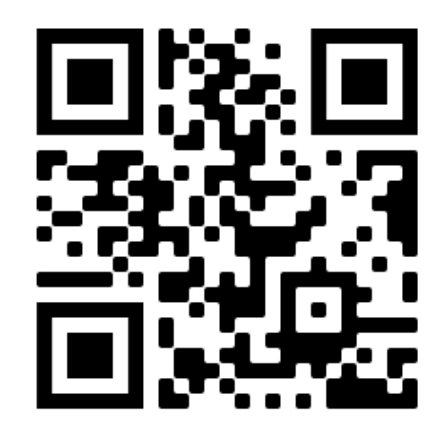

#### A Special Caveat

- I will attempt to give this presentation both live and via Zoom with a recorded session
- This is the first time I've tried this --- hopefully all will go well
- Because of this dual presentation mode I won't be able to monitor for any questions in the chat or live
- I'll be happy to answer questions at the end!

#### All slides and handouts can be found at: http://www.familytreeaz.com/Presentations/

#### Motivation

• We've all done the drawing out of a family tree on paper, right?

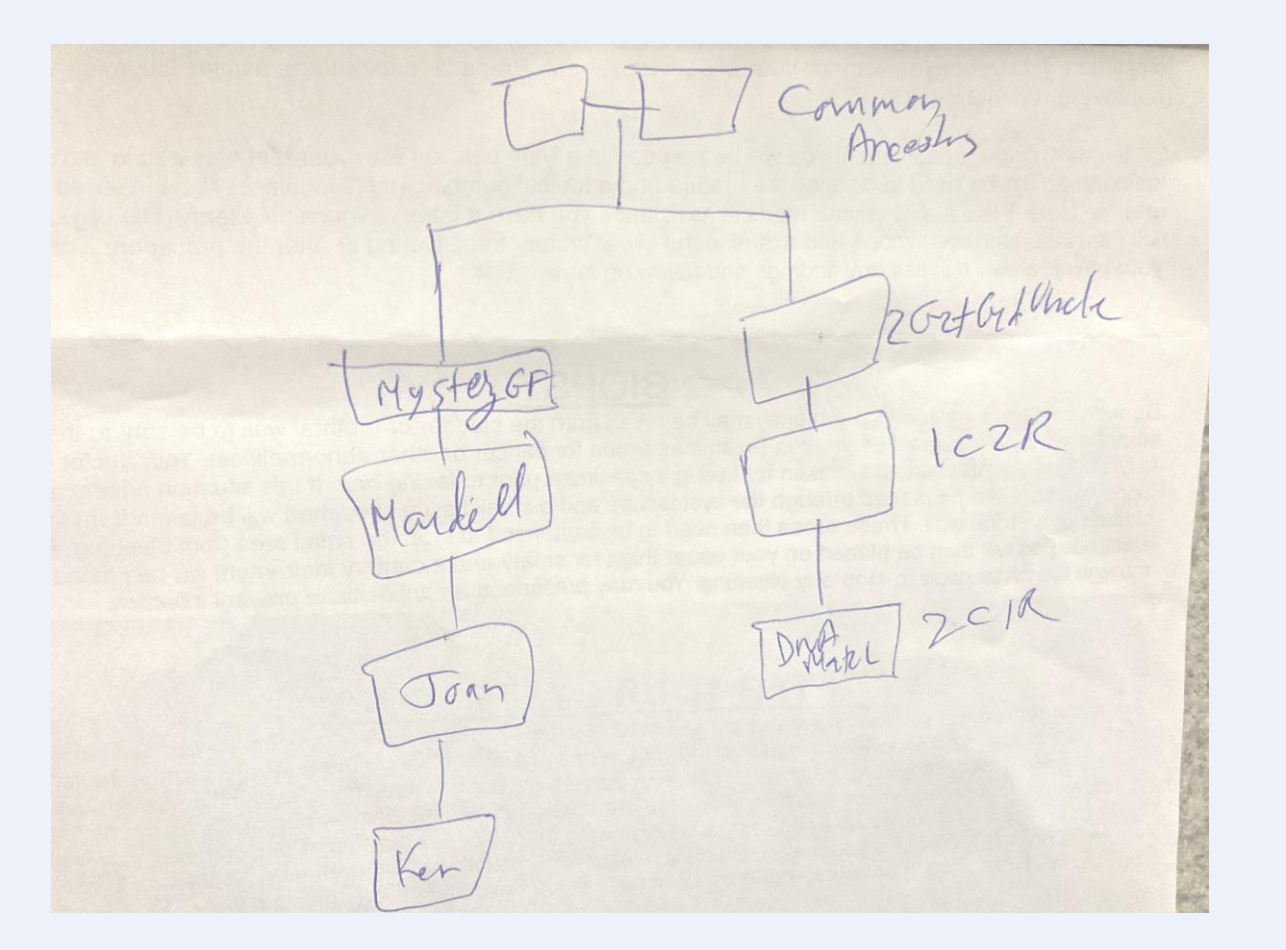

This can quickly get out of control such as you discover you need to add another branch or you now want to add centimorgan strength values.

And....it looks like a mess!

### What is a DNA Relational Diagram?

- A diagram showing a single family line where the lowest entry in each subline is a DNA test taker
- Lowest element in each line is a DNA match
- Creates a nice presentable visual depiction of all (known) DNA matches on a line

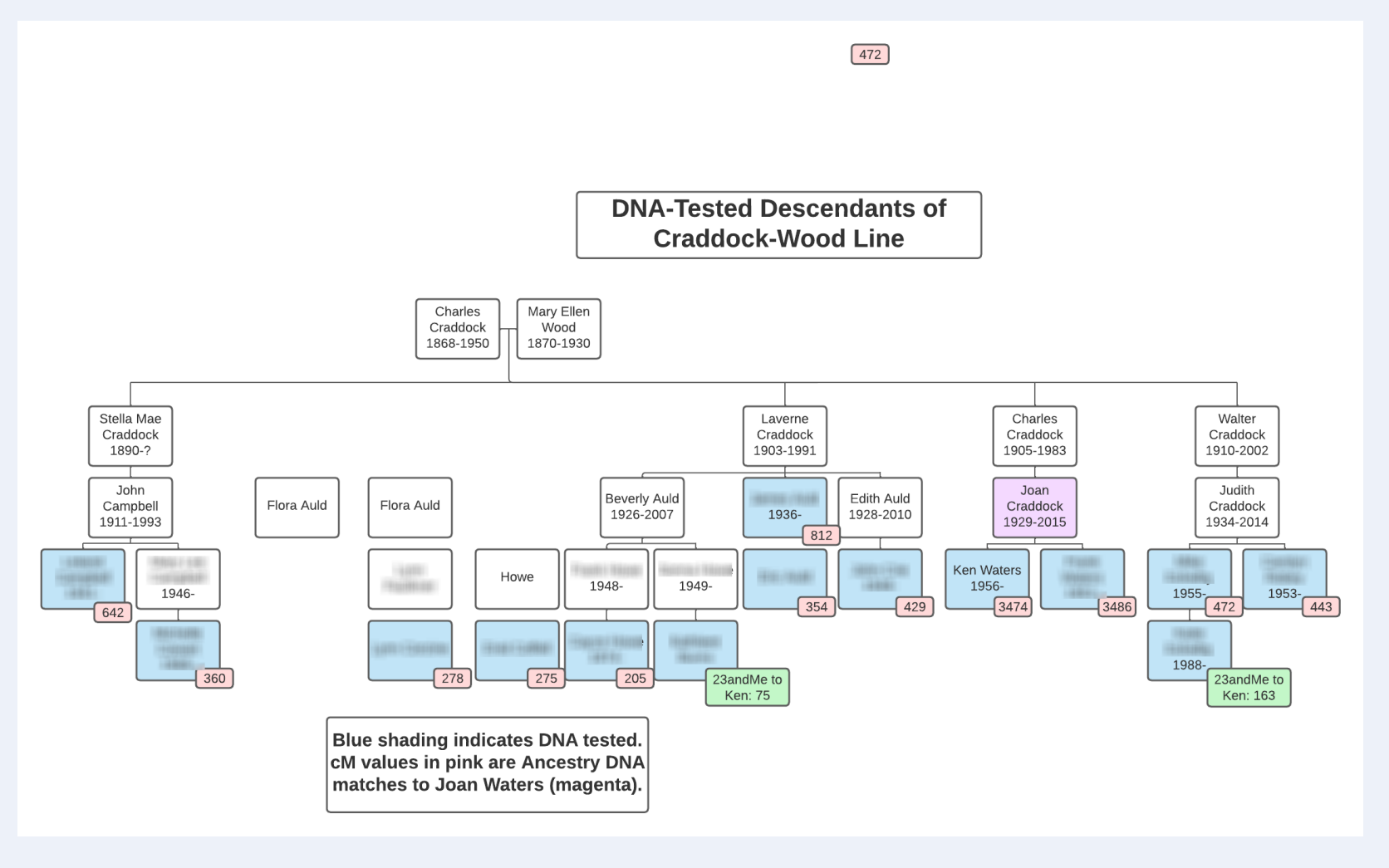

#### What are the advantages?

- Ability to thoroughly vet data using your own research
- Easily document all DNA matches known to belong to a single line
- Combine matches from other testing companies
- Showing centimorgan data can help to verify the proper relationship (e.g., full 1<sup>st</sup> cousin versus ½ 1<sup>st</sup> cousin)
- Allows a quick look at a family line (e.g., maybe a pair of great-greatgrandparents
  - This is really valuable for me especially when I'm prone to jump around a lot and forget what I've already documented

#### ThruLines

- Using trees it attempts to match up DNA matches and place into a relational tree of DNA matches
- Clicking on one ancestor can reveal the DNA matches that might descend from that ancestor

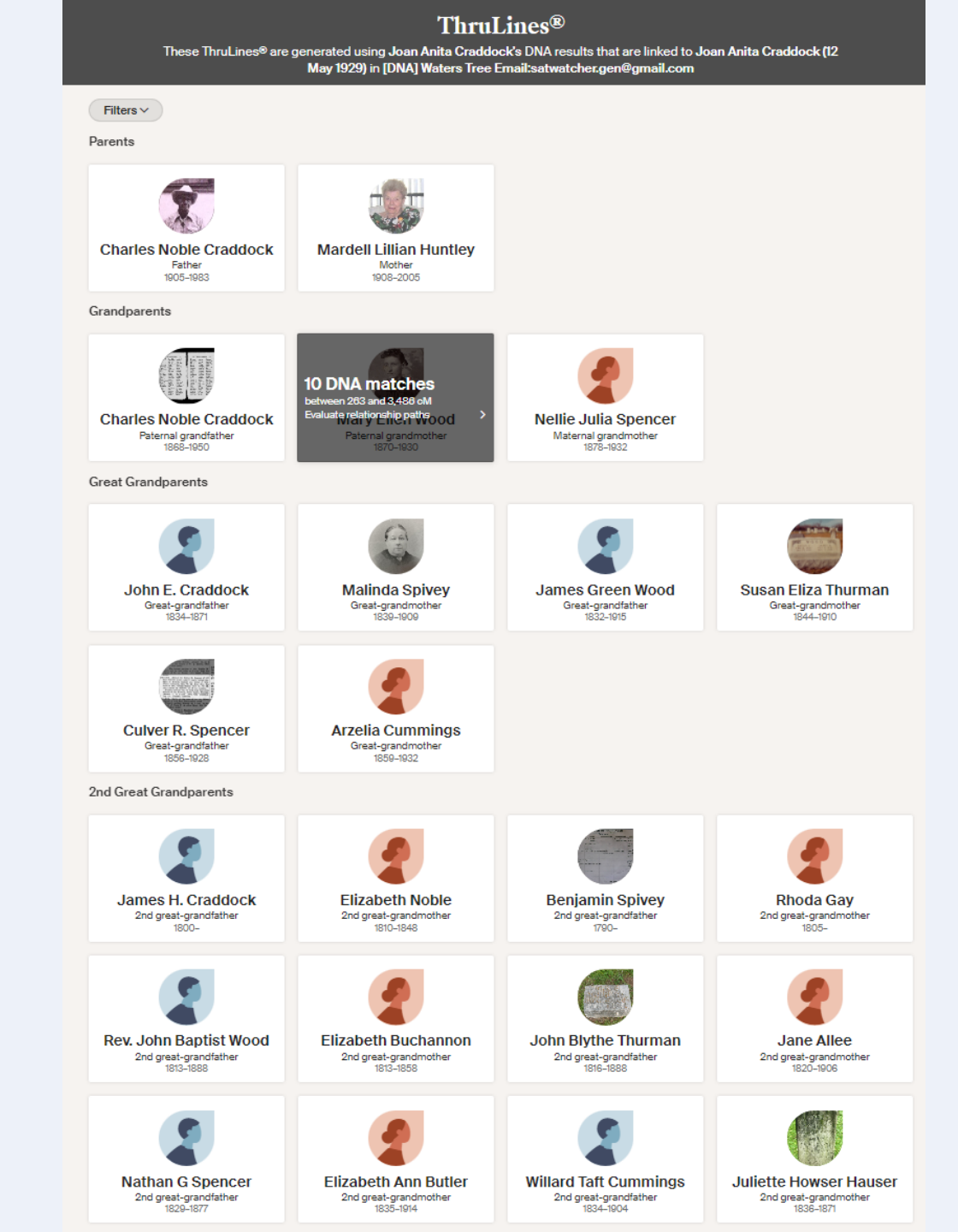

### ThruLines

#### ThruLines<sup>®</sup> for Nathan G Spencer

 Some of these matches are not identified by name

- To see all the presumed DNA descendants of Nathan Spencer we have to keep scrolling (with the arrows) left and right
  - No way to see entire set of his descendants on one screen
- Sometimes errors pop up
- Uses trees that are \*NOT VERIFIED\* and often in error

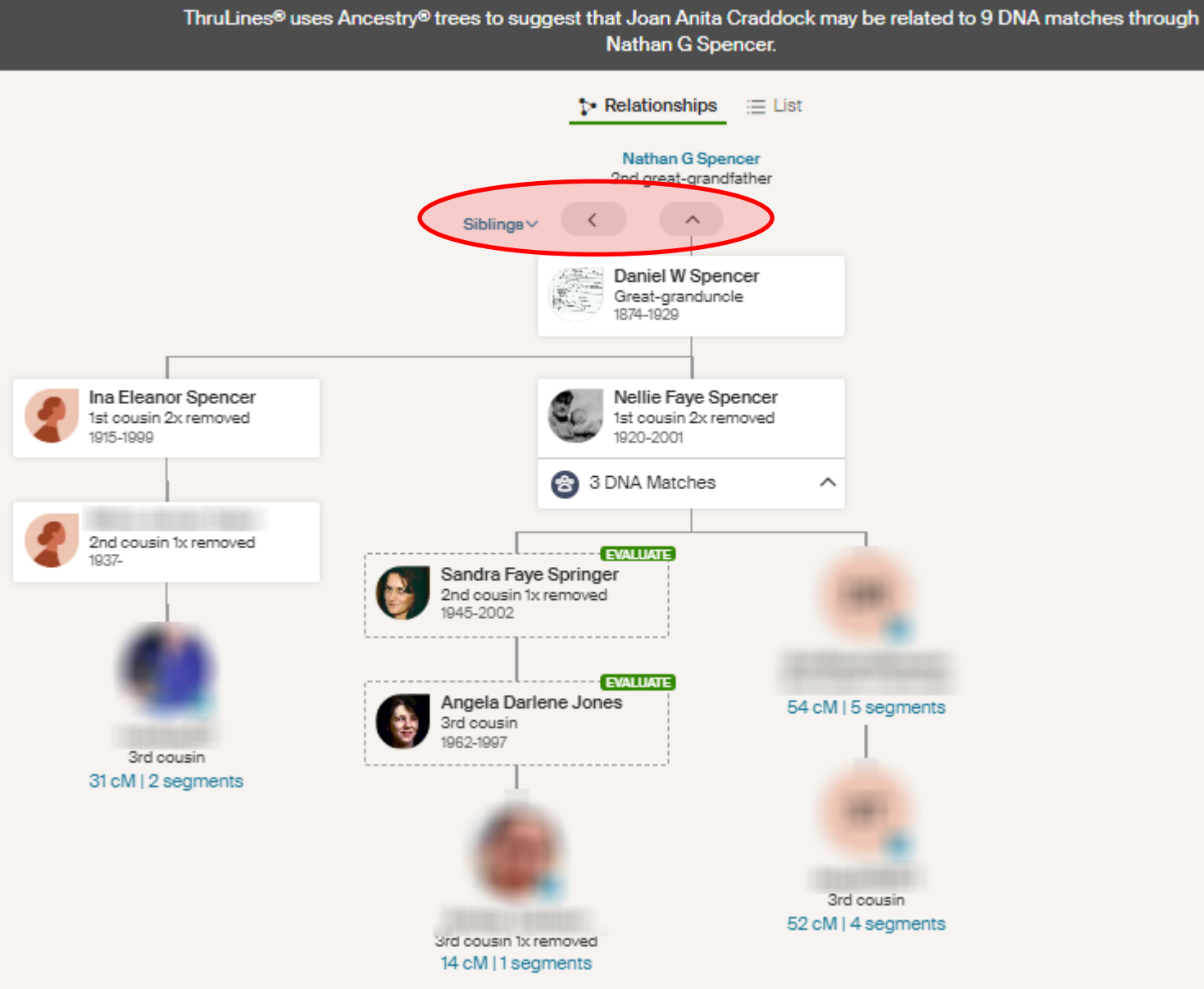

# Am I just creating another ThruLines (Ancestry)?

- No, it's quite different for these reasons:
  - Data can be properly verified, unlike errors that often show in ThruLines
  - Extent of lines can be controlled, unlike ThruLines which often requires scrolling horizontally to show all lines
  - DNA match data from other companies can be included, not just Ancestry
  - Hypothetical ("what if") persons can be added to test hypotheses
  - No need for a public tree!
    - Build your own private, unsearchable tree for the match

#### To start we need a charting tool

- I use and like LucidCharts
  - Free to create as long as not too many elements on the chart
  - More complicated charts may require a subscription (~\$100/yr) but try it first for free which is what I did
- Powerpoint
  - Not as quick and intuitive to edit diagrams but it does work
- Other options:
  - Miro
  - Visio
  - MindManager
  - Draw.io (now diagrams.net)
  - Scrapple

#### Lucidchart

System software

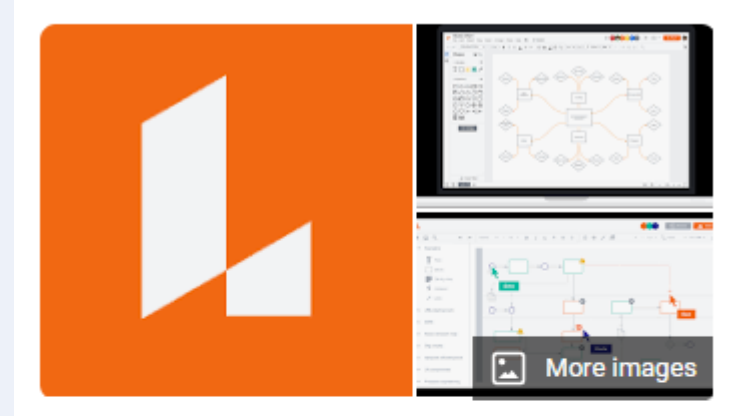

Lucidchart is a web-based diagramming application that allows users to visually collaborate on drawing, revising and sharing charts and diagrams, and improve processes, systems, and organizational structures. It is produced by Lucid Software Inc., based in Utah, United States and co-founded by Ben Dilts and Karl Sun. Wikipedia

Initial release date: December 2008

License: Free and paid subscriptions

Developer(s): Lucid Software Inc.

Platform: Web-based

### LucidChart is my choice

- I started with Powerpoint and found it workable
- However, once I tried LucidChart I quickly gained an appreciation for its ability to easily adjust diagrams
- After using the free version for several months I eventually reached the maximum number of elements on a chart and so upgraded (~\$100/yr)
- I consider that cost to be well worth it

| Get started now                                                                                               |                                                                                                    |
|----------------------------------------------------------------------------------------------------|----------------------------------------------------------------------------------------------------|
| Free                                                                                                    | Individual                                                                                                    |
| \$0.00                                                                                                    | \$7.95                                                                                                    |
| Products included:                                                                                            | Products included:<br>Cucidchart                                                                                                    |
| Start free                                                                                                    | Try it free                                                                                                    |
|                                                                                                    | <u>Buy now</u>                                                                                                    |
| Free includes:<br>✓ 3 editable Lucidchart documents<br>✓ 60 shapes per Lucidchart document<br>✓ 100 templates | <ul> <li>Everything on Free, plus:</li> <li>Unlimited editable documents</li> <li>Unlimited objects per document</li> <li>1 GB of storage</li> <li>Visio import and export</li> <li>Presentation mode</li> <li>Premium shape libraries</li> <li>Premium templates</li> </ul> |
| Free includes:<br>✓ 3 editable Lucidchart documents<br>✓ 60 shapes per Lucidchart document<br>✓ 100 templates | Everything on Free, plus:<br><ul> <li>Unlimited editable documents</li> <li>Unlimited objects per document</li> <li>1 GB of storage</li> <li>Visio import and export</li> <li>Presentation mode</li> <li>Premium shape libraries</li> <li>Premium templates</li> </ul>       |

### My Goal

- To document all my DNA matches on each of 8 great-grandparent lines
  - In some cases for lines with many matches I might document one of the 16 2<sup>nd</sup> - great grandparent lines

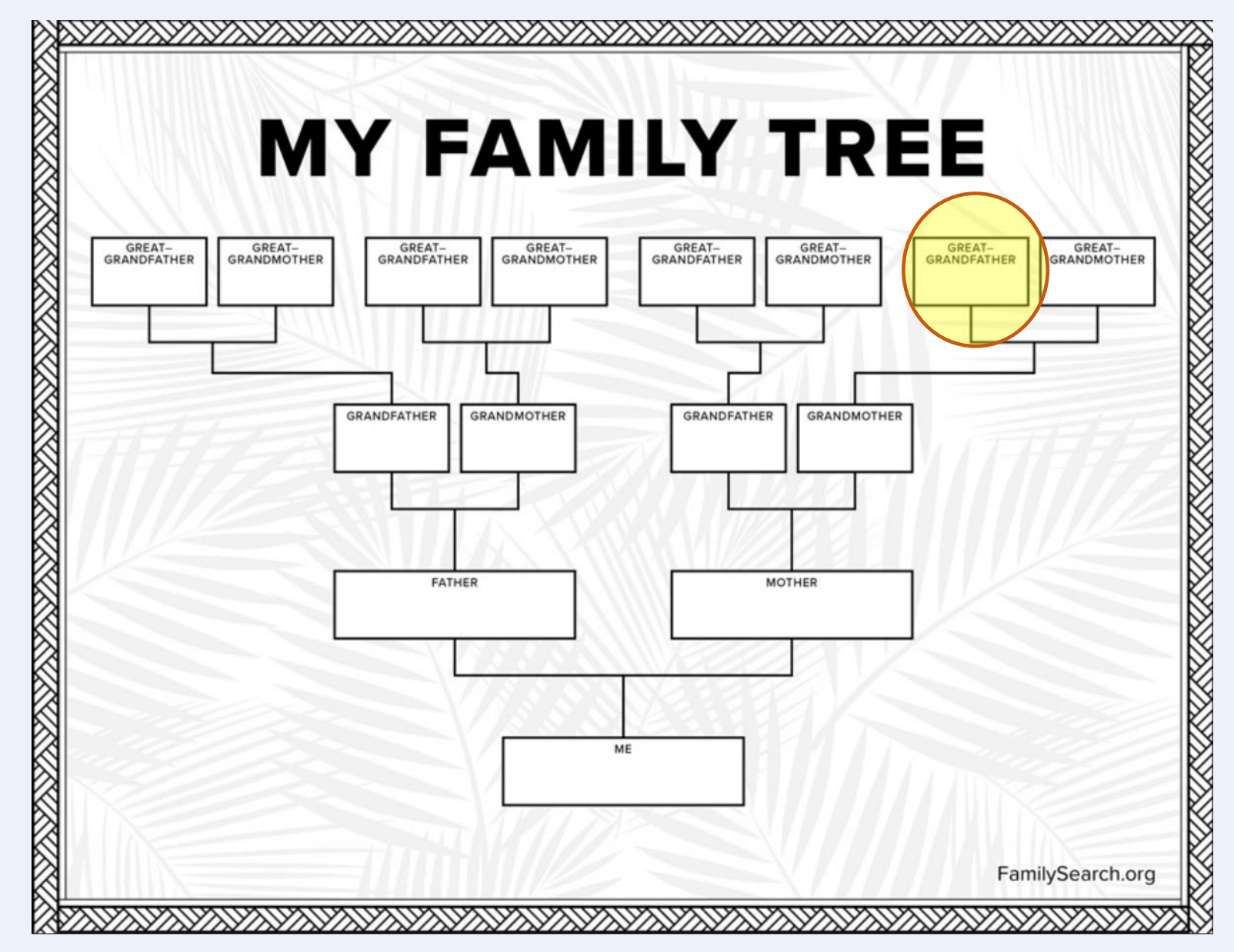

#### The Steps

- 1) Identify the target ancestor or ancestral couple
- 2) Find the DNA matches who descend from them
- 3) Start a new chart showing the direct relationship from the test taker to the target couple
- 4) One by one, build trees for each of the matches (if necessary) and then place them on the chart showing their line of descent
  - 1) Annotate the match box with cMs to show strength of relationship to test taker
  - 2) Put the birth/death dates for each person (to share it externally be sure to anonymize)
  - 3) If you have a "DNA Island" (network under the common ancestor but unknown where to link them) then add that in the diagram but not attached to the main diagram

#### To Start

- Identify a target person or couple
- For my purposes I will start with a 3<sup>rd</sup> great-grandparent couple of mine:
  - Nathan Spencer (1829 VT 1877 MI)
  - Elizabeth Butler (1835 NY 1914 MI)
- I will be using my mom's DNA kit so these are her 2<sup>nd</sup> great-grandparents

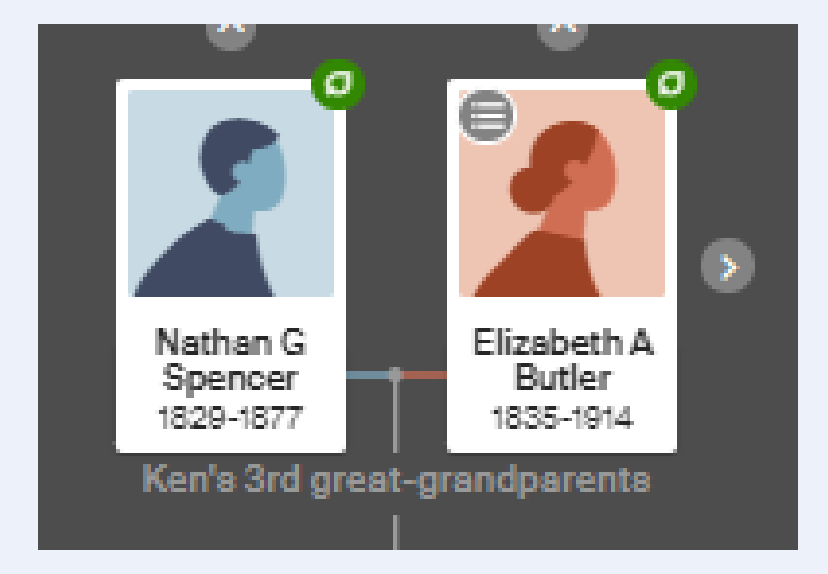

#### Start a new chart

• I use a blank document most of the time

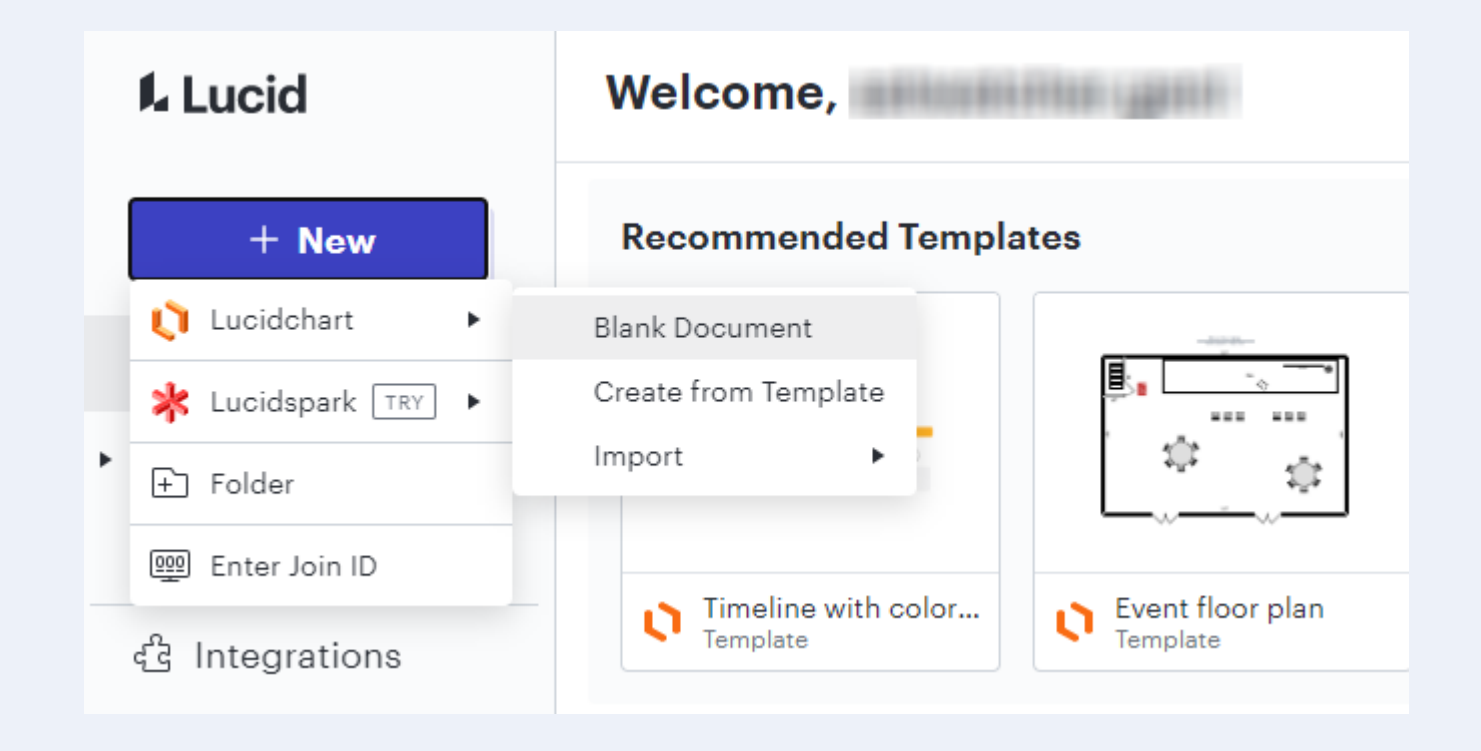

## Blank Diagram

- Many tools here but I primarily only use:
  - Rectangle shape
  - Lines/Arrows
  - Text Boxes

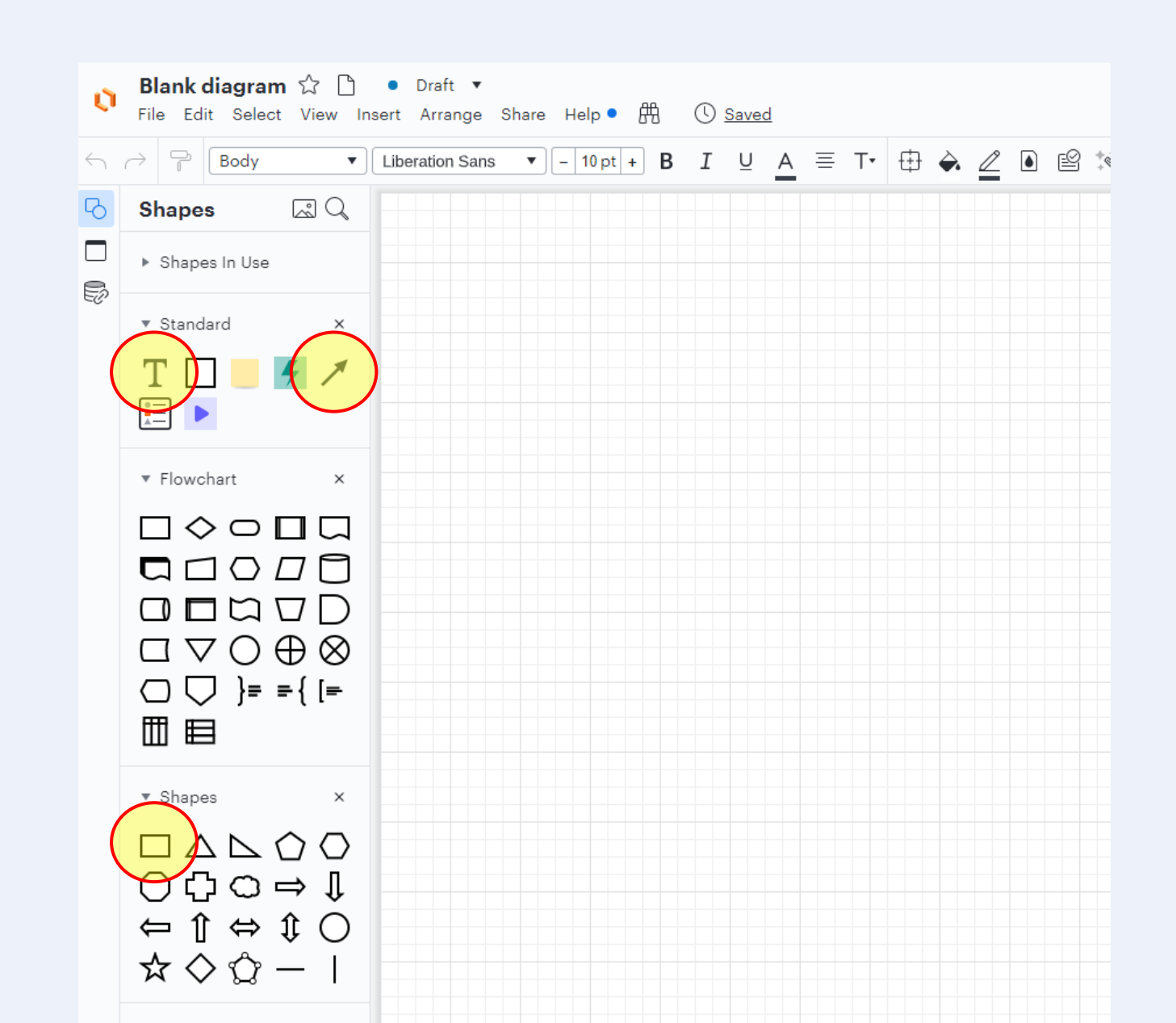

#### Add test taker

 Type name and dates inside the rectangle

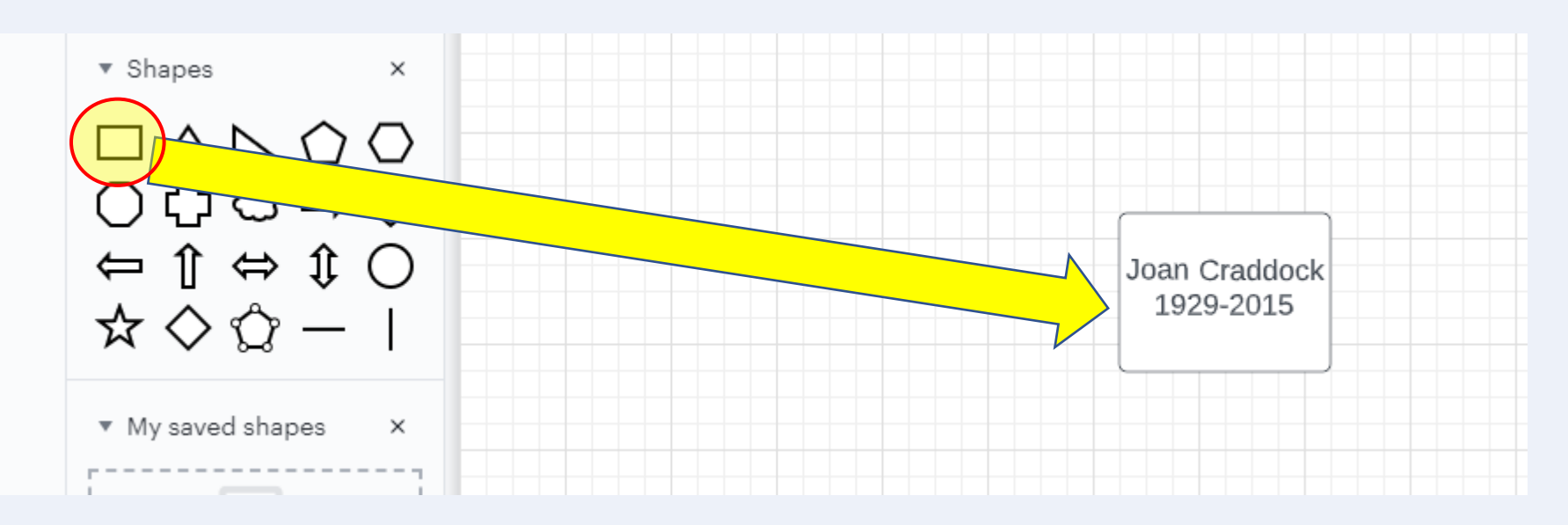

## Continue back to our target ancestor(s)

- Note the very helpful alignment hints showing an object is properly lined up
- I like to color code the boxes:
  - Blue for the "home" subject tester
  - Green for a DNA tester
  - Pink/red for uncertain
  - Of course you can choose your own colors
- Easy to color-fill the boxes

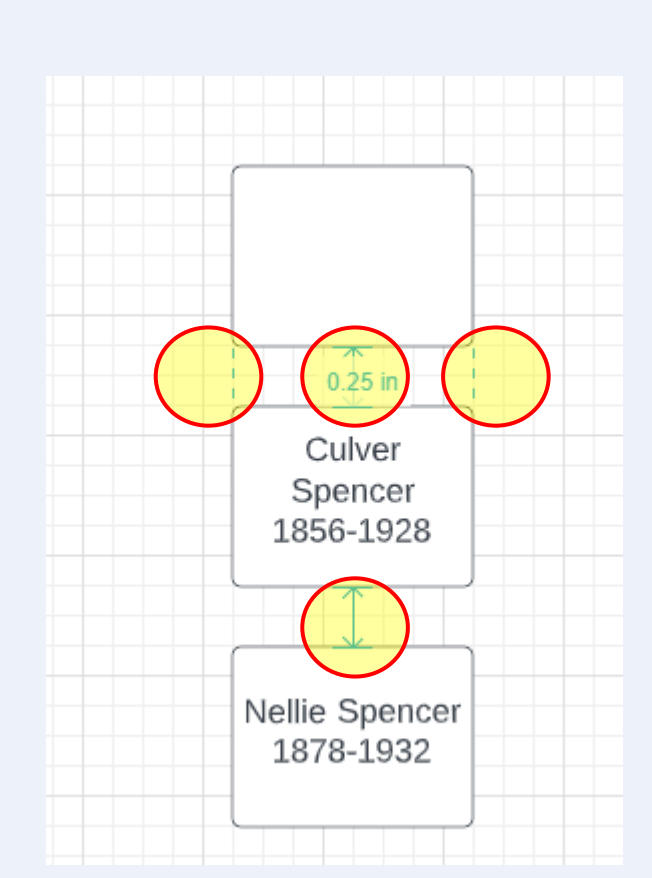

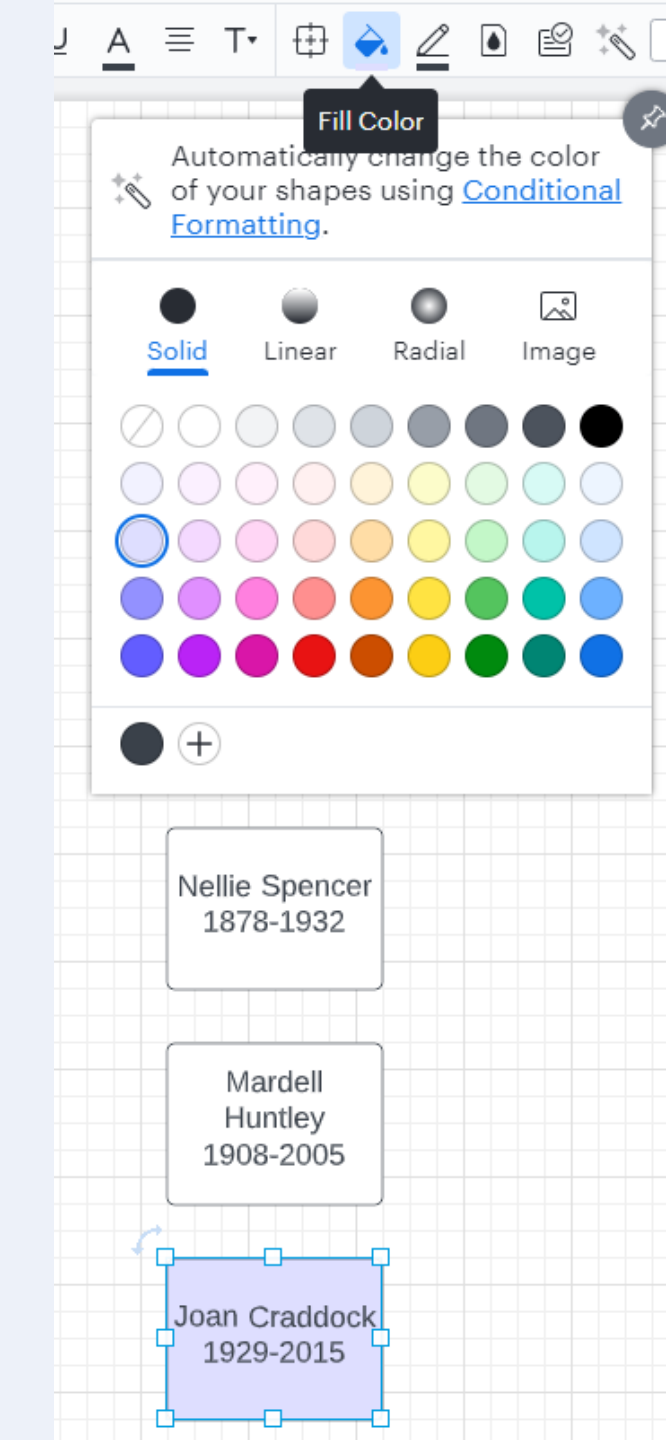

#### Add connecting lines

- Select the line tool then one of the boxes and when you see a red dot draw in the connecting line
  - It will automatically center the line unless you override it
  - You can draw straight horizontal or vertical connecting lines or angled lines

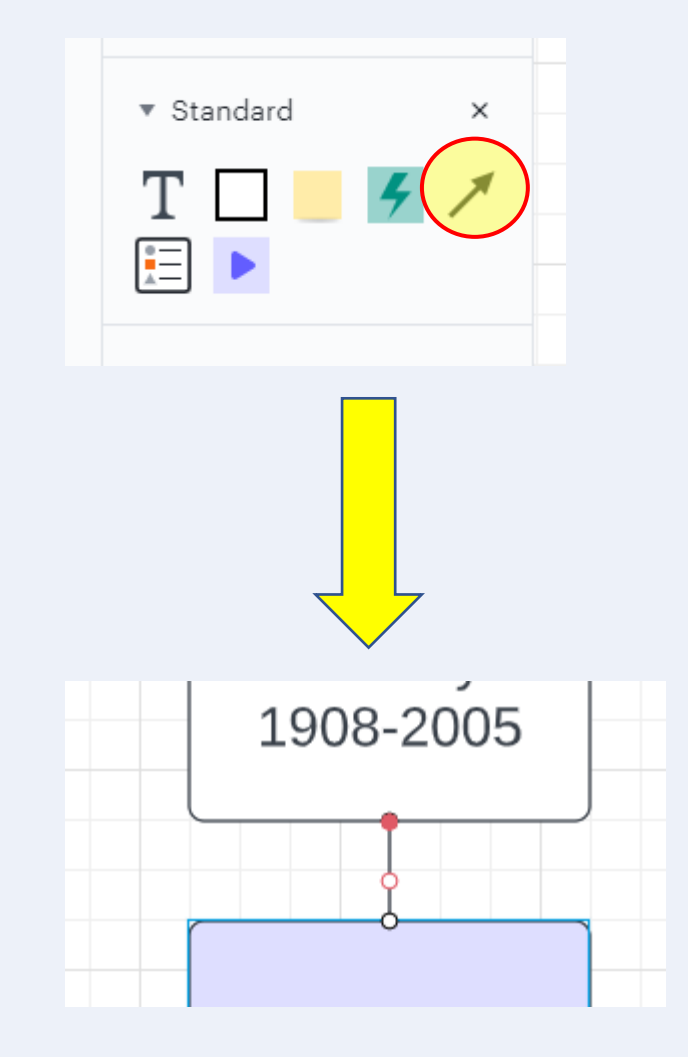

#### Completed path from test taker to common ancestral couple

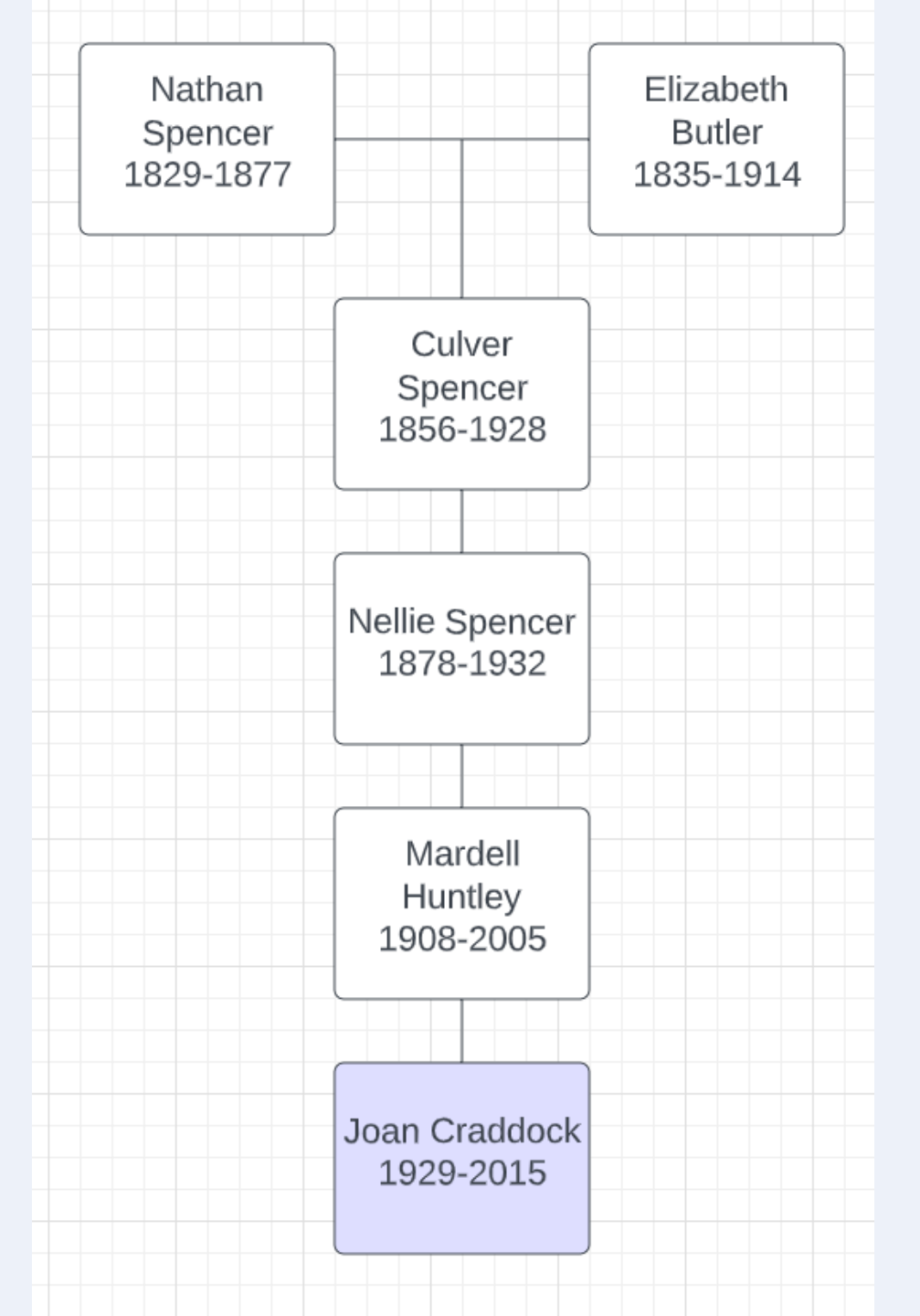

#### Custom groups New matches (126) Identify all DNA matches related to you Starred matches (59) 1-Craddock Spivey Noble Foster C through this line 1a - Craddock Noble Cross Foster 1b - Spivey/Gay (124) 1ba - Spivey sub-line: Wallace, Tay • On Ancestry I use Tag Groups (the 2-Wood Thurman Allee Bybee Hill 2a Wood (93) colored dots) to identify the different 🛑 2b - Thurman Allee Bybee Hill Hin family lines 2ba - Scott [TN]/Hughes/Jones/V Nathan G Elizabeth A Spencer Butler 1829-1877 1835-1914 4-Spencer Cummings Hauser Go • One process I use is to number each 4a Butler-Davis-Larkin (30) Close Family (1C+) (22) grandparent (1-4) DI #04: Craddock/Spivey line mot DI 01 - No MRCA--Hardy/Mcinnis • Group #4 is descendants of Mom's DI 02 - Grigsby (61) Culver R. Arzelia maternal grandmother whose parents Spencer Cummings DI 03 - Jemison (7) 1858-1928 1859-1932 8<sup>+</sup> No shared matches (31) were Culver Spencer and Arzelia Random shares (59) **#4 Spencer/Cummings** Cummings u05-Unknown Franklin/Sexton/Be u08-Unknown (17) u09-Unknown (2) u10-Unknown (Baumann, Lockwo) u11-Unknown (8)

Unknown -- apparent Shipp (5)

# Back to the selected matches

- 5 of these 6 were properly indicated by ThruLines
- 1 of them was not indicated in ThruLines even though she was shown with a common ancestor hint
- For each of these matches I researched the individual, including birth dates, locations, and relatives
- I reserved a unique tag group (light blue color) for them

|            |                        | Joan Anita Crad<br>View [DNA] Waters Tre                       | COCK'S DNA Matche<br>e Email:satwatcher.gen@gmail.com                                     | es                                       |
|------------|------------------------|----------------------------------------------------------------|-------------------------------------------------------------------------------------------|------------------------------------------|
|            |                        | By parent BETA                                                 | All matches By location                                                                   |                                          |
| Filter by: | Unviewed Reset filters | 송 Common ancestors 전 Messaged 문                                | Notes 😗 Trees 🗸 Shared DNA 🛇                                                              | Groupe      Q Searce                     |
| Distant F  | amily                  |                                                                |                                                                                           |                                          |
|            |                        | 4th - 6th Cousin<br>56 cM   < 1% shared DNA<br>Maternal side ① | 🐉 No Trees                                                                                | Do you recognize them?<br>Yes Learn more |
| B          | gran                   | encer. 56/4.                                                   |                                                                                           |                                          |
|            | in the second          | 4th - 6th Cousin<br>54 cM   < 1% shared DNA<br>Maternal side   | ¥ Public linked tree<br>337 People<br>쑹 Common ancestor                                   | Do you recognize them?<br>Yes Learn more |
| 5          | son                    | great-grandson of Nathan Spencer and Eliza                     | abeth Butler                                                                              |                                          |
|            |                        | 4th - 6th Cousin<br>52 cM   < 1% shared DNA<br>Maternal side   | <ul> <li>₽ Public linked tree<br/>263 People</li> <li>☆ Common ancestor</li> </ul>        | Do you recognize them?<br>Yes Learn more |
| Ð          | athar                  | :ler, through Daniel Webster Spencer                           |                                                                                           |                                          |
|            |                        | 4th - 6th Cousin<br>31 cM   < 1% shared DNA<br>Maternal side ① | <ul> <li>량 Public linked tree</li> <li>679 People</li> <li>☆ Common ancestor</li> </ul>   | Do you recognize them?<br>Yes Learn more |
| Ð          | ast na                 | Vathan Spencer.                                                |                                                                                           |                                          |
|            | -                      | 5th - 8th Cousin<br>20 cM   < 1% shared DNA<br>Maternal side   | <ul> <li>Private linked tree</li> <li>66 People</li> <li>ጵ Common ancestor</li> </ul>     | Do you recognize them?<br>Yes Learn more |
| Ð          | ence                   |                                                                |                                                                                           |                                          |
|            |                        | 5th - 8th Cousin<br>14 cM   < 1% shared DNA<br>Maternal side   | <ul> <li>₽ Public linked tree</li> <li>2,234 People</li> <li>☆ Common ancestor</li> </ul> | Do you recognize them?<br>Yes Learn more |
| EL 301R    | Spencer/Butler from    | Daniel Webster Spencer                                         |                                                                                           |                                          |

#### Add the first DNA match

 Because "WT" is one generation above the test taker I lined her up with the test takers mother (note the alignment helping lines)

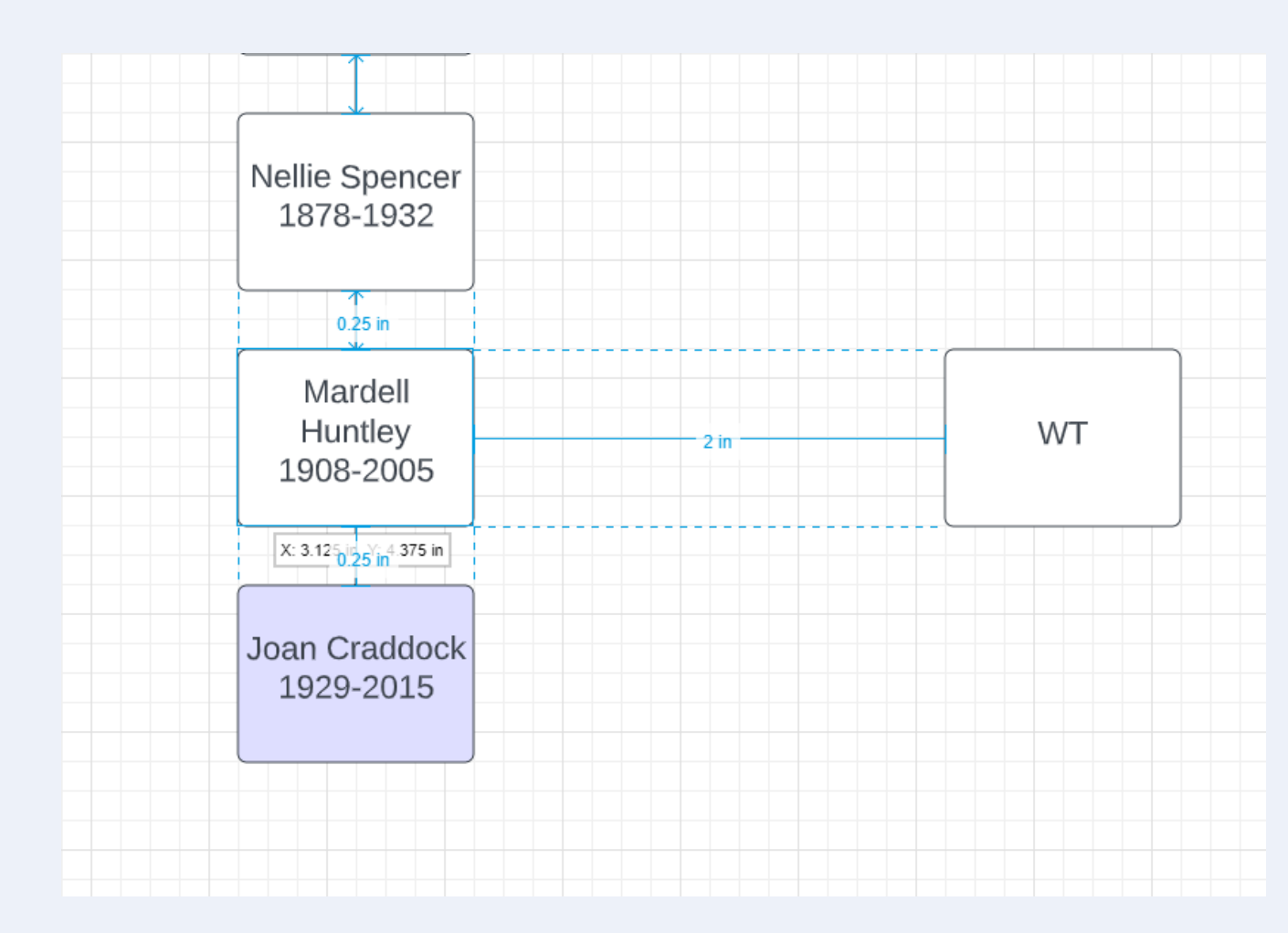

## Build back that first match to the common ancestor

 Once again, ensure the boxes are lined up nicely

| Nathan<br>Spencer<br>1829-1877 |                                 | Elizabeth<br>Butler<br>1835-1914 |   |    |   |
|--------------------------------|---------------------------------|----------------------------------|---|----|---|
| (                              | Culver                          |                                  |   |    |   |
|                                | Spencer<br>1856-1928            |                                  | 0 |    | 0 |
|                                |                                 |                                  |   |    |   |
|                                | Nellie Spencer<br>1878-1932     |                                  |   |    |   |
|                                | Mardell<br>Huntley<br>1908-2005 |                                  |   | WT |   |

#### Finish the line with names and dates

- Color the DNA match green and connect her ancestors
- But, now, how do we connect "WT" into the target ancestral couple?

| Nathan<br>Spencer<br>1829-1877 | 1                               | Elizabeth<br>Butler<br>835-1914 |                                |
|--------------------------------|---------------------------------|---------------------------------|--------------------------------|
|                                | Culver<br>Spencer<br>1856-1928  |                                 | Daniel<br>Spencer<br>1874-1929 |
|                                | Nellie Spencer<br>1878-1932     |                                 | Ina Spencer<br>1914-1999       |
|                                | Mardell<br>Huntley<br>1908-2005 |                                 | WT                             |
|                                | Joan Craddock<br>1929-2015      |                                 |                                |

## Connect WT's line to the Spencer/Butler couple

- First, move Spencer/Butler over to be centered over the two lines
- Add one horizontal freeform line

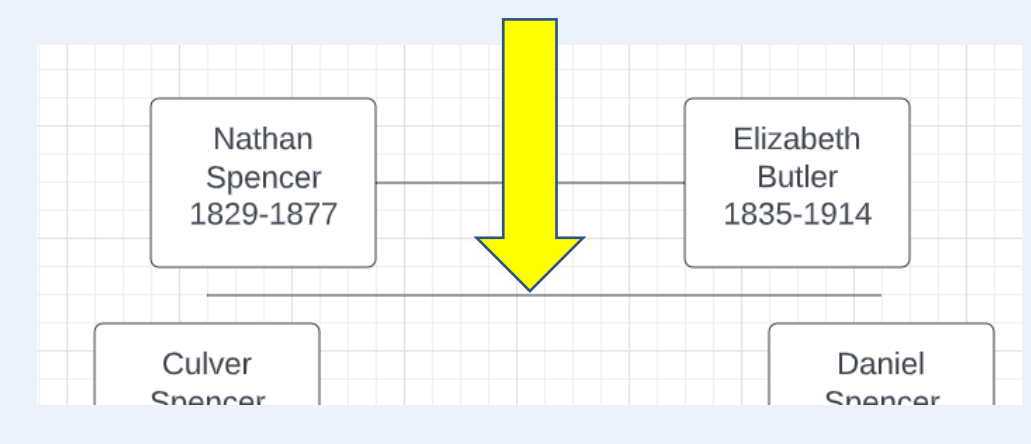

| Nathan                          | Elizabeth   |  |  |
|---------------------------------|-------------|--|--|
| Spencer                         | Butler      |  |  |
| 1829-1877                       | 1835-1914   |  |  |
| Culver                          | Daniel      |  |  |
| Spencer                         | Spencer     |  |  |
| 1856-1928                       | 1874-1929   |  |  |
| Nellie Spencer                  | Ina Spencer |  |  |
| 1878-1932                       | 1914-1999   |  |  |
| Mardell<br>Huntley<br>1908-2005 | WT          |  |  |
| Joan Craddock<br>1929-2015      |             |  |  |

#### Add vertical lines to complete

 The process of connecting the two groups takes less than a minute and LucidChart takes care of all the alignment for you

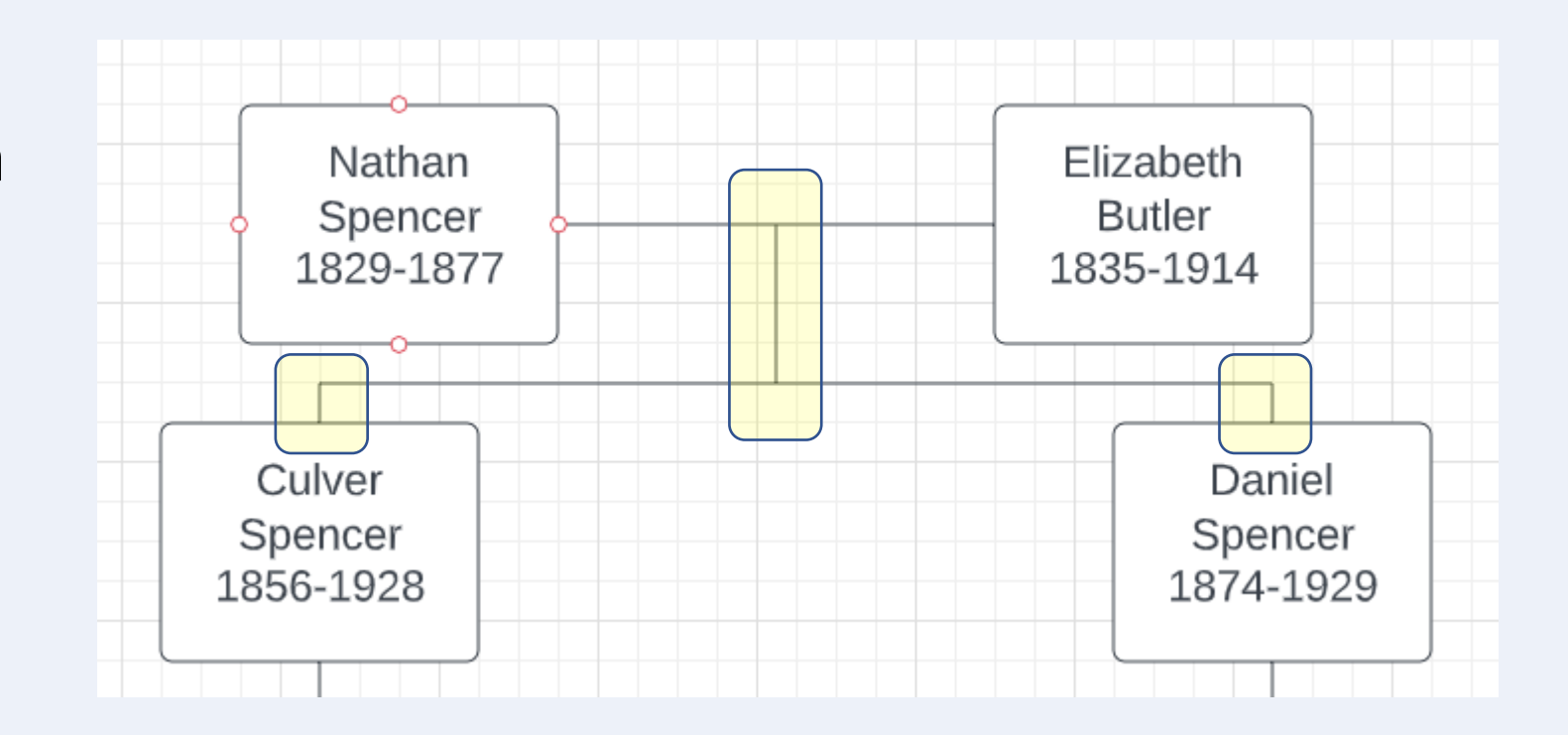

#### Add more matches

- Here I added "AC"
- Her line goes up through another child of Daniel Spencer
- Note that I only show the single connecting parent that is relative to the line rather than both parents
  - This is to minimize elements on the chart

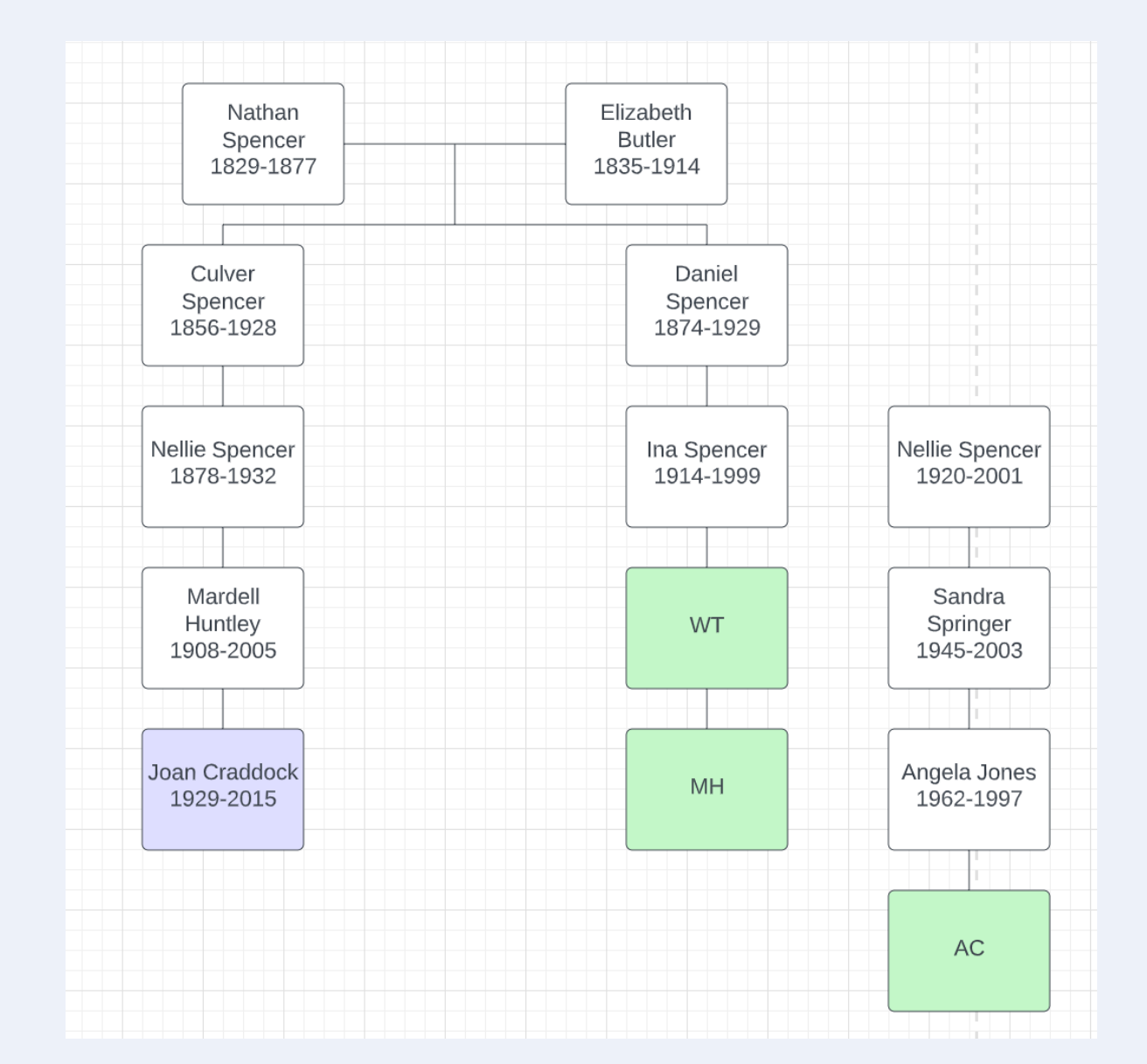

#### Realign Nellie Spencer under Daniel Spencer

• Using the same process let's put Nellie centered nicely under Daniel

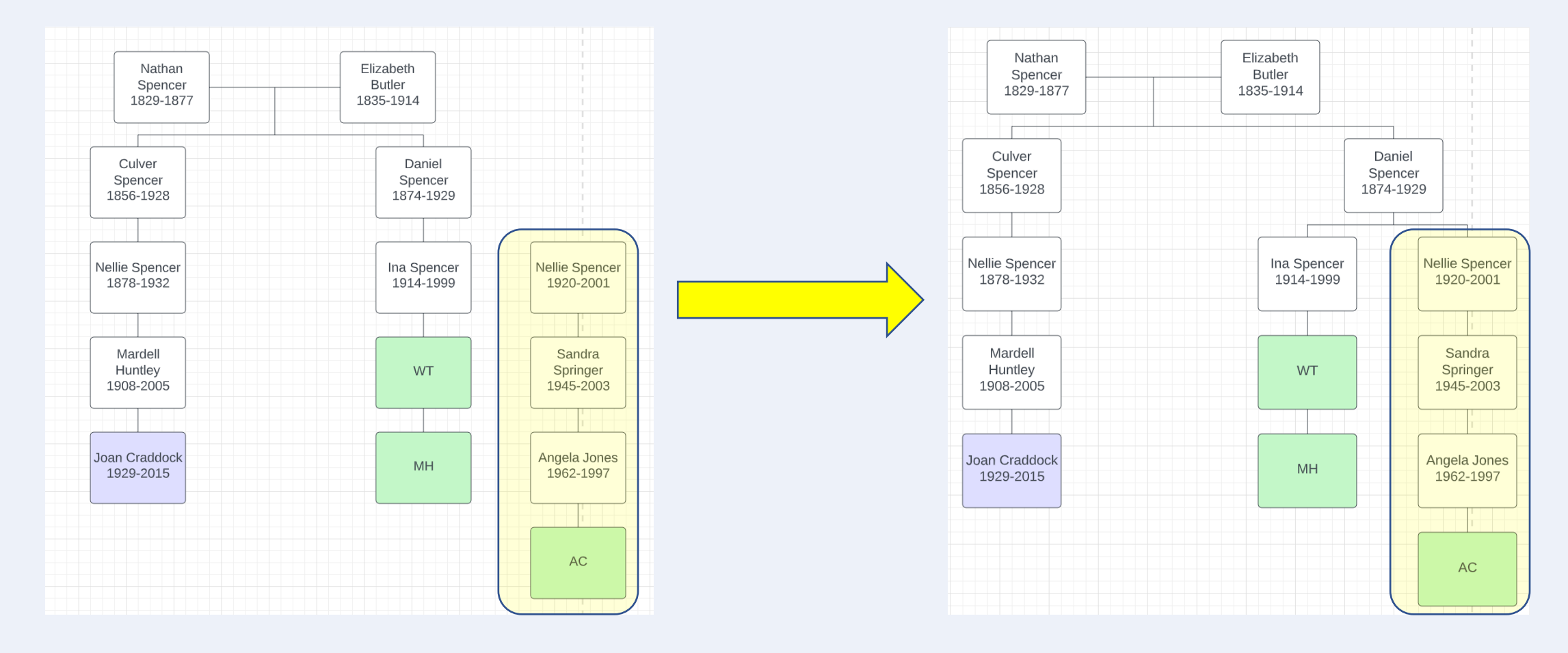

## Add another line under Nellie – 2 new DNA matches

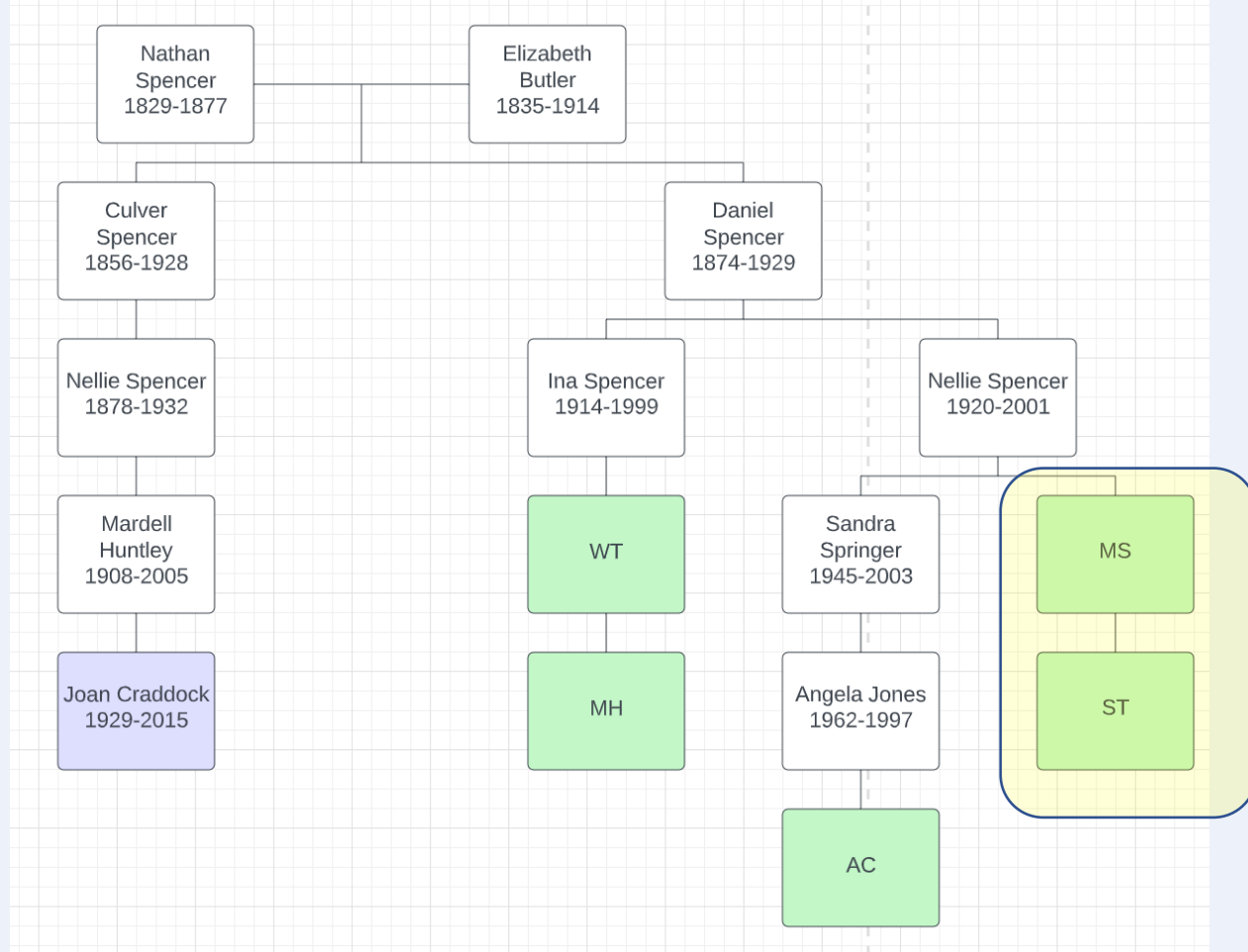

#### Test taker from another service (GEDMatch)

- Another advantage of this process is being able to add DNA matches that come from other testing companies or GEDMatch
- I found one there and identified her and so can easily add her to the chart

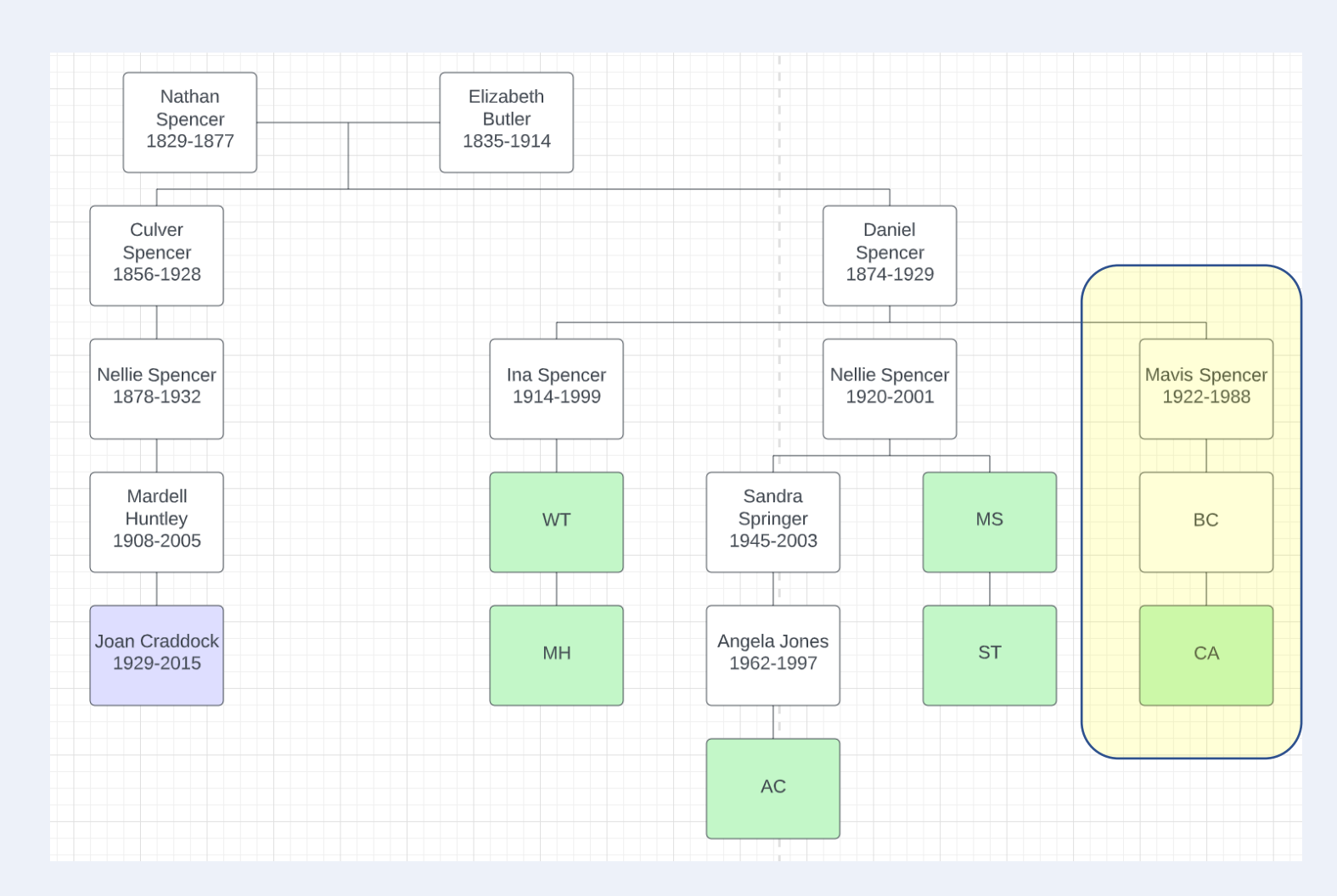

#### Now, add a DNA match with uncertain lineage

- We know AW is in the family group but there is a little bit of uncertainty with Frank Spencer
  - Was he the right one or possibly a different brother
  - This needs to be investigated further so I am shading his box red

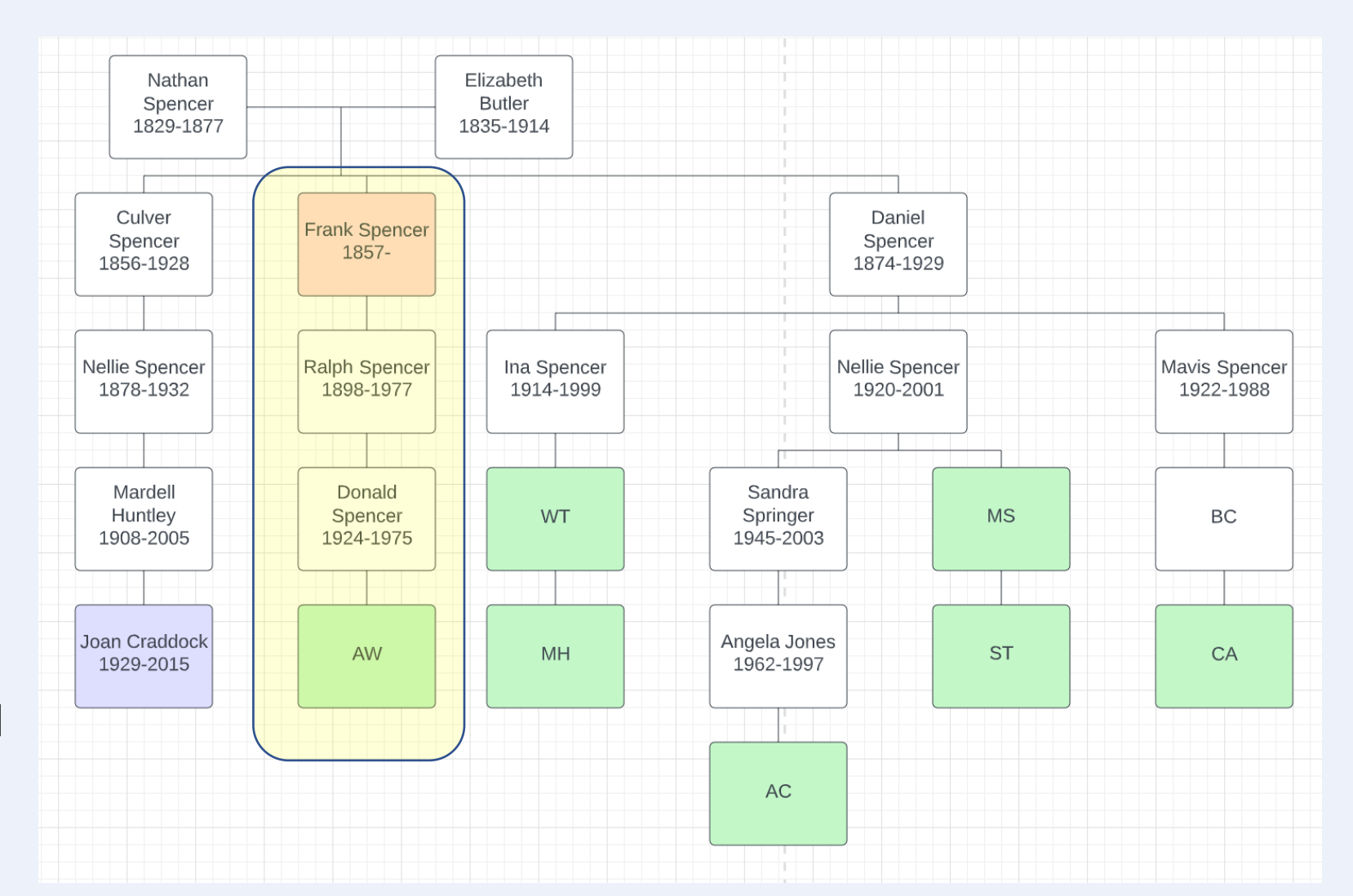

## Last step – add the centimorgan values to each match

• Use a different color (yellow) in a text box to label each match

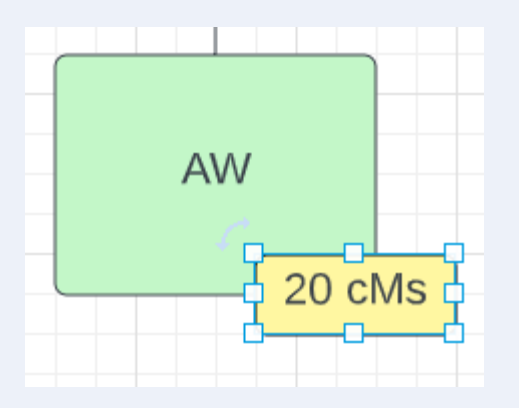

| Nathan<br>Spencer<br>1829-1877  | 18                             | lizabeth<br>Butler<br>335-1914 |                                 |                   |                            |
|---------------------------------|--------------------------------|--------------------------------|---------------------------------|-------------------|----------------------------|
| Culver<br>Spencer<br>1856-1928  | Frank Spencer<br>1857-         |                                | Dani<br>Spen<br>1874-1          | el<br>cer<br>.929 |                            |
| Nellie Spencer<br>1878-1932     | Ralph Spencer<br>1898-1977     | Ina Spencer<br>1914-1999       | Nellie Sp<br>1920-2             | pencer<br>2001    | Mavis Spencer<br>1922-1988 |
| Mardell<br>Huntley<br>1908-2005 | Donald<br>Spencer<br>1924-1975 | WT 56 cMs                      | Sandra<br>Springer<br>1945-2003 | MS<br>54 cMs      | BC                         |
| Joan Craddock<br>1929-2015      | AW<br>20 cMs                   | MH<br>31 cMs                   | Angela Jones<br>1962-1997       | ST<br>52 cMs      | CA<br>67 ct<br>fro<br>GEDM |
|                                 |                                |                                | AC<br>14 cMs                    |                   |                            |

### **Final Touches**

- Add a legend and title and any info boxes
- Review the cMs amounts to confirm that the noted relationships are feasible (use DNA Painter Shared cM tool)
- Download as a PNG format (or one of many other options)

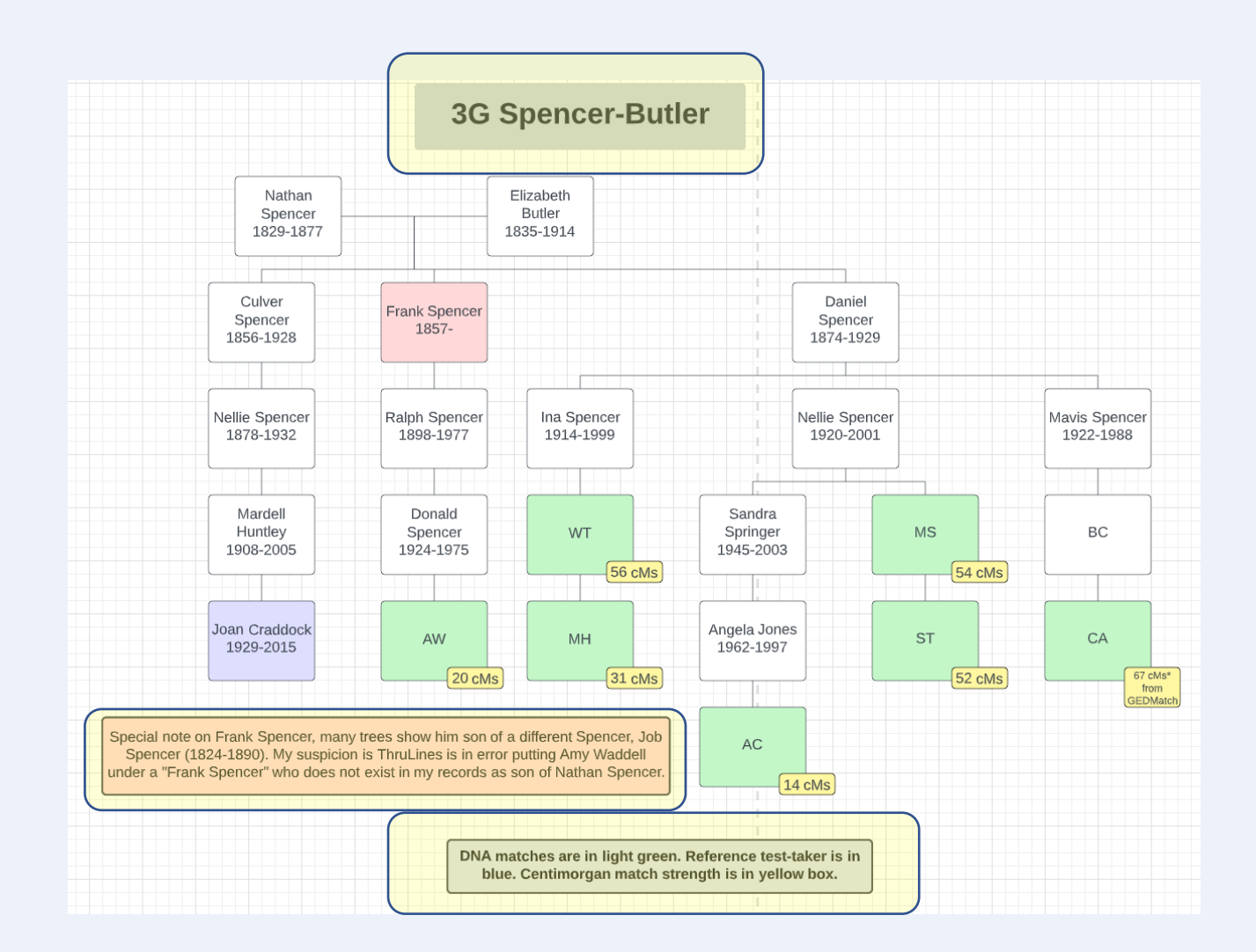

#### Last note on Scalability

- LucidChart excels at scaling when adding and deleting portions of a chart
- Sometimes if I have a chart that is too wide such as 14 children from the ancestral couple then I can easily make a copy of the chart to break it into two charts, each with 7 children
  - This is the case for one of my 2<sup>nd</sup>-great grandparent pairs that has over 100 documented DNA offspring!

#### Final Product is:

- A chart that can be referred to often for a common line of descent
- A chart that can be easily modified to add new or newly discovered DNA matches in the line
- A chart that has been carefully verified and can be trusted
- A chart that is attractive and can be used for presenting case studies
- A chart that I have full control over

#### Which do you prefer?!

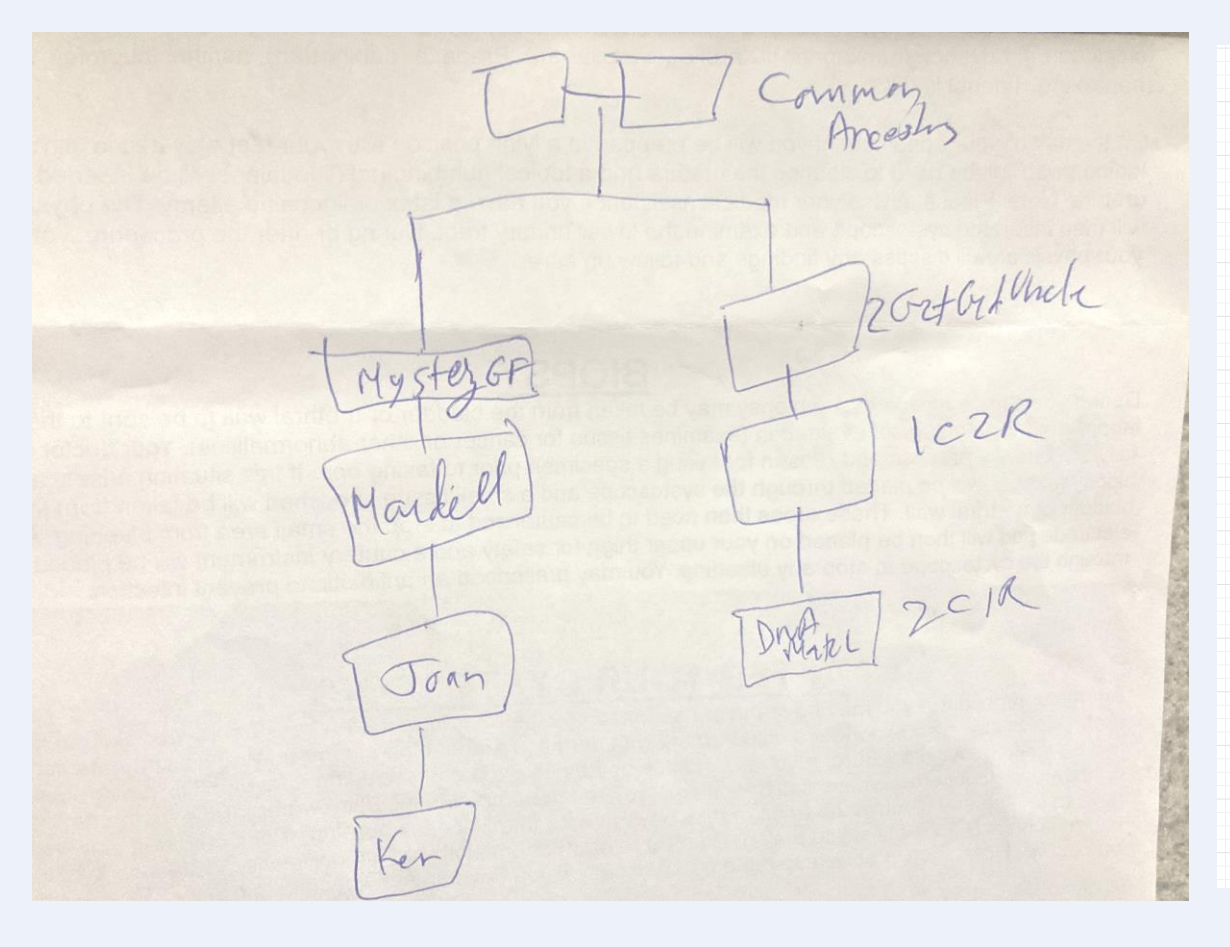

| Nethers                                                     |                                                             |                                               |                                 |                 |                            |
|-------------------------------------------------------------|-------------------------------------------------------------|-----------------------------------------------|---------------------------------|-----------------|----------------------------|
| Nathan<br>Spencer<br>1829-1877                              | 18                                                          | Butler<br>335-1914                            |                                 |                 |                            |
|                                                             |                                                             |                                               |                                 |                 |                            |
| Culver<br>Spencer<br>1856-1928                              | Frank Spencer<br>1857-                                      |                                               | Danie<br>Spenc<br>1874-19       | el<br>er<br>929 |                            |
|                                                             |                                                             |                                               |                                 |                 |                            |
| Nellie Spencer<br>1878-1932                                 | Ralph Spencer<br>1898-1977                                  | Ina Spencer<br>1914-1999                      | Nellie Spo<br>1920-20           | encer<br>001    | Mavis Spencer<br>1922-1988 |
|                                                             |                                                             |                                               |                                 |                 |                            |
| Mardell<br>Huntley<br>1908-2005                             | Donald<br>Spencer<br>1924-1975                              | WT                                            | Sandra<br>Springer<br>1945-2003 | MS              | BC                         |
|                                                             |                                                             | 56 cMs                                        |                                 | 54 cMs          |                            |
| Joan Craddock<br>1929-2015                                  | AW                                                          | МН                                            | Angela Jones<br>1962-1997       | ST              | CA                         |
|                                                             | 20 cMs                                                      | 31 cMs                                        |                                 | 52 cMs          | GE                         |
| l note on Frank Spencer, ma<br>ncer (1824-1890). My suspici | ny trees show him son of a<br>on is ThruLines is in error p | different Spencer, Job<br>outting Amy Waddell | AC                              |                 |                            |
| A Frank Spencer who does                                    | for exist in my records as s                                | on of Nathan Spencer.                         | 14 cMs                          |                 |                            |

### Upcoming Classes/Presentations

**Thurs, Nov 17, 9 am (Private Group—contact Ken for information)** Topic: Intro to DNA plus look at Ancestry's new SideView feature.

**Mon, Dec 5, 7 pm (Private Group—contact Ken for information)** Topic: DNAPainter

#### Sat, Dec 10, 1 pm – 2 pm

Title: A Unified Process for Working with Ancestry DNA Matches

Description: We will discuss a useful methodology for working your DNA matches starting with the basics and then digging deeper into ways to improve your Ancestry DNA efforts. This will include using Tag Groups, shared matches, and identifying those matches in order to add to your family tree.

#### Sat, Jan 14, 2 pm

Topic: Identifying Your DNA Matches

Description: One of the primary steps in working with your DNA match list is identifying the matches so that you can work them into your family tree. Sometimes it's easy or you can communicate with the match. But, more often, that is not the case and so a series of steps may be required in order to identify them

#### Wed, Feb 1, 7 pm (Private Group—contact Ken for information)

Topic: Working with DNA Matches

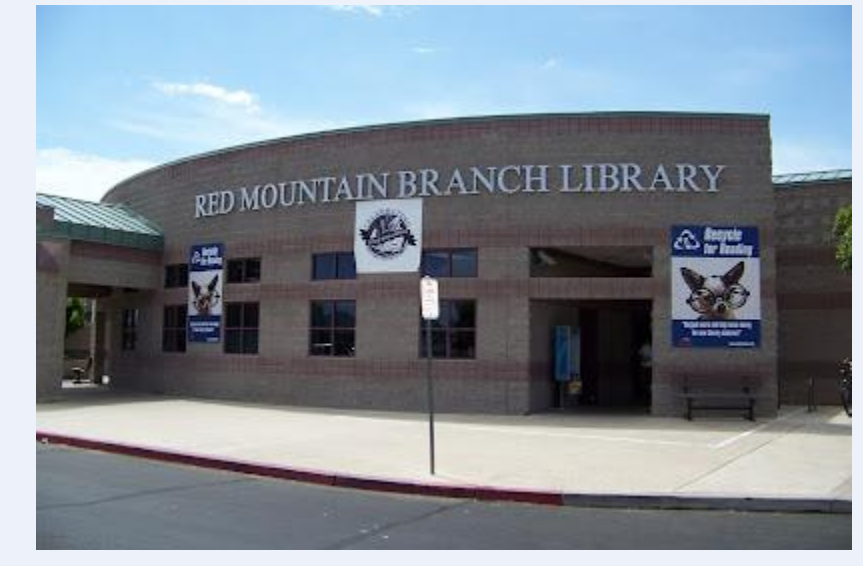

All library classes (highlighted blue) are free to attend and require no registration. Classes are held at the Red Mountain Mesa Public Library at 635 N Power Rd in Mesa (unless otherwise noted above).

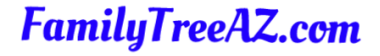

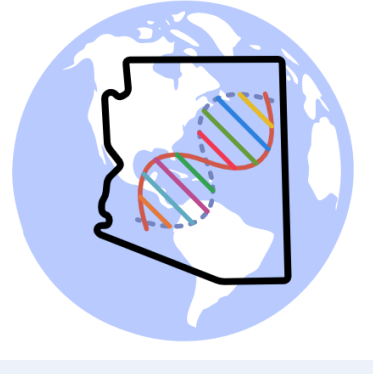

Presentations: http://familytreeaz.com/Presentations

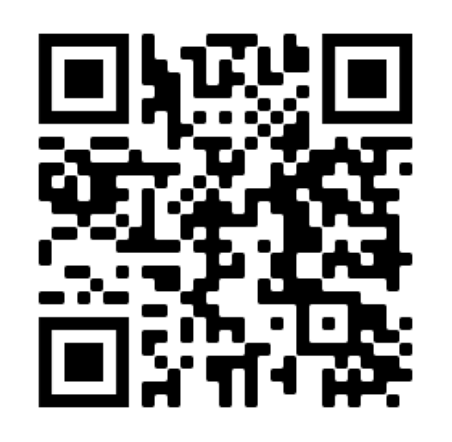

#### Contact:

Ken Waters

E-Mail: satwatcher.gen@gmail.com

Blog: familytreeaz.com

Twitter: @familytreeaz

Google Voice Phone: (480) 331-5889

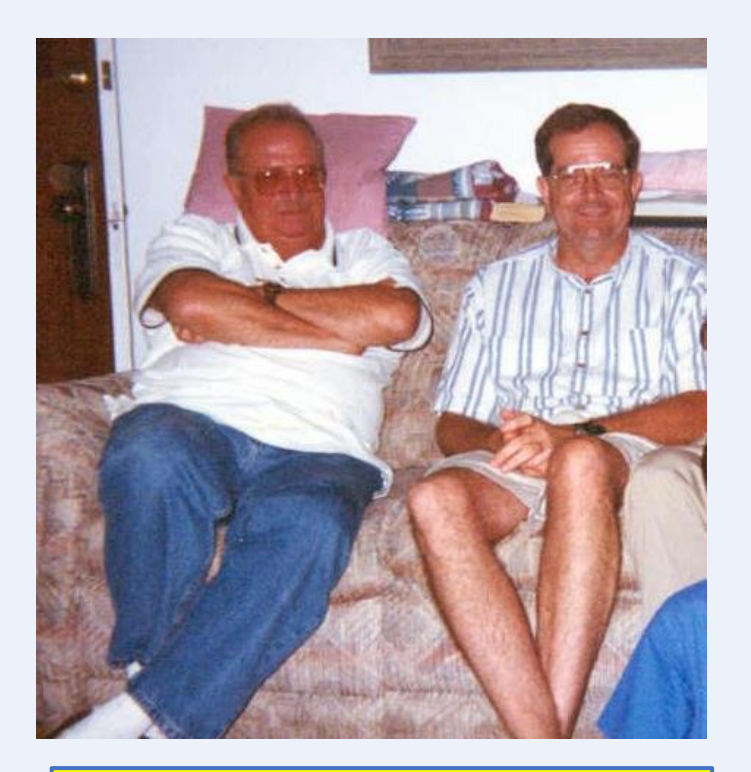

Me with my paternal uncle, Kenny Waters, 1929-2022